## FieldSPEC

#### Digital gamma spectrometry and dose rate

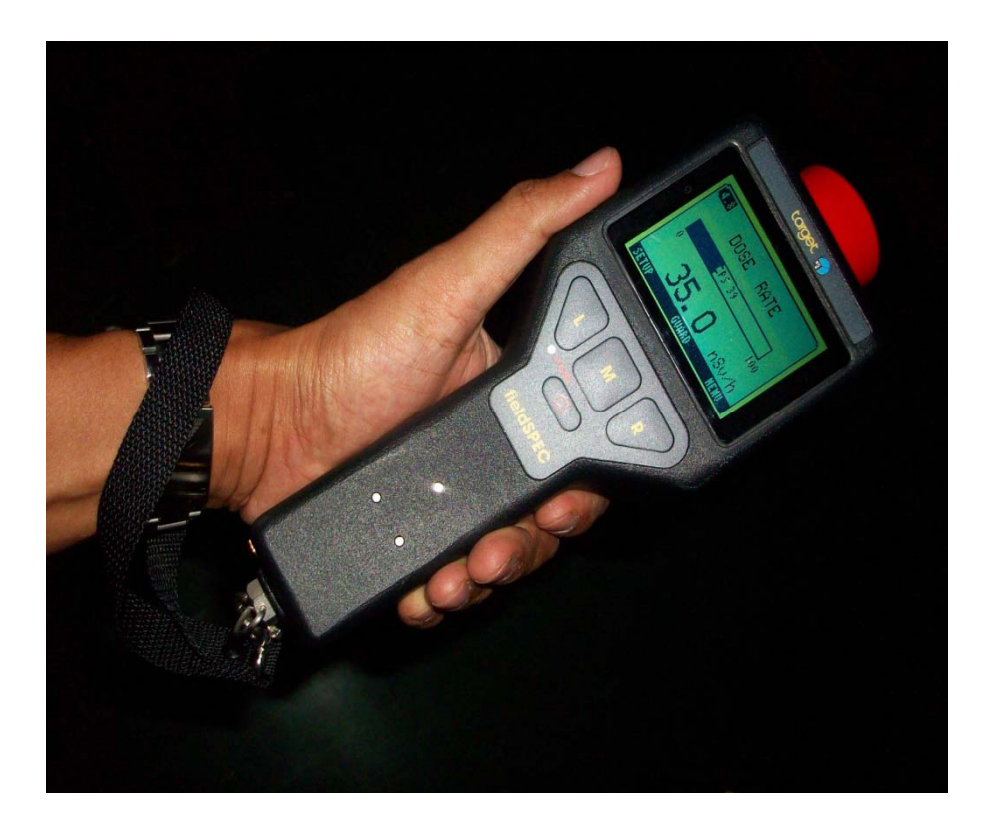

# พื้นฐานทั่วไป

FieldSPEC เป็นเครื่องมือวัดรังสีชนิด gamma spectrometry และ dose rate แบบมือถือโดยวัด ได้ทั้งในรูปแบบหาปริมาณรังสีและการวิเคราะห์หาสเปคตรัม ใช้หัววัดชนิด 1"x2" Na(TI) crystalและการทำงานที่ มีวงจรแบบ Digital Signal Processor (DSP)

### การแนะนำการใช้งาน

- พื้นฐานการใช้งาน
- คุณลักษณะการใช้งาน
- เกณฑ์ขีดจำกัด
- การป้องกันการเสียหายของอุปกรณ์จากการใช้งาน
- อุปกรณ์, การควบคุม, การอ่านค่าจากหน้าปัทม์

#### การตรวจวัดรังสื

- คุณลักษณะการใช้งาน
  - การวัด Dose rate
  - วิเคราะห์เพื่อระบุหา Isotope
- ขีดจำกัด
  - ไม่สามารถตรวจจับ alpha, beta, neutrons

### คำแนะนำก่อนการใช้งาน

- หลีกเลี่ยงความสกปรกที่จะมีผลกระทบกับเครื่องมือนี้
- ตรวจเช็คสภาพทั่วไป
- ตรวจเซ็คระดับแรงดันของถ่านชาร์จหากน้อยให้ดำเนินการชาร์จถ่านให้ มีระดับแรงดันเต็ม

# รูปแสดง jack สำหรับ ชาร์ต baterry

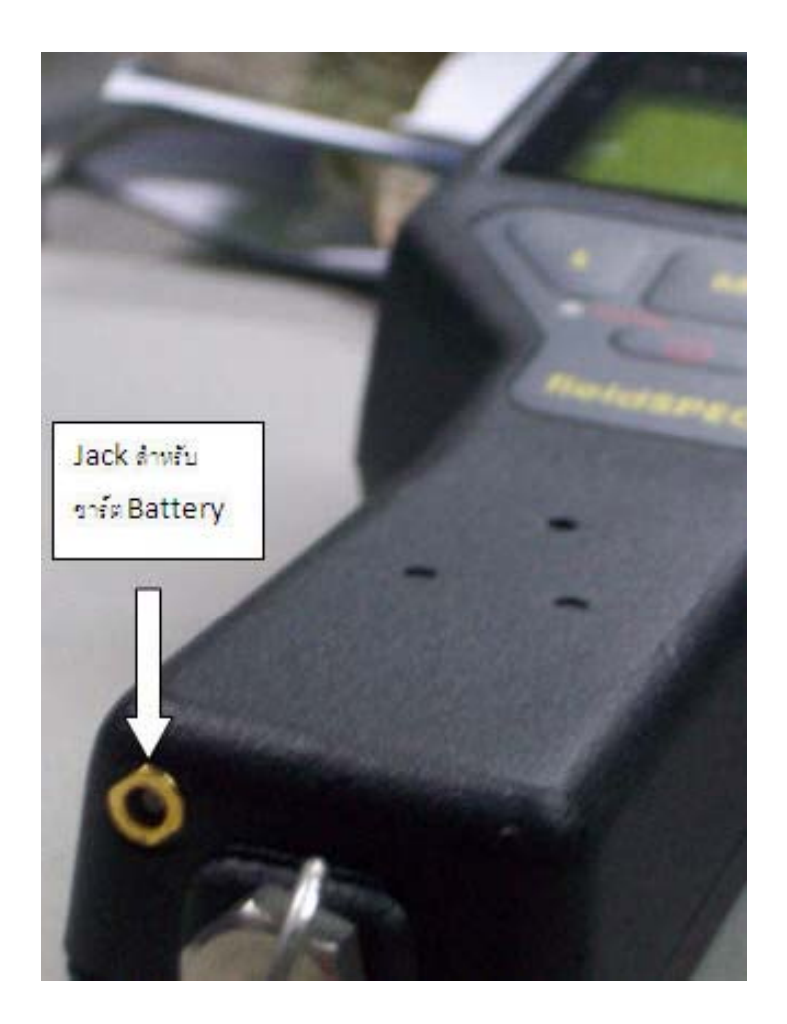

#### **Controls and Indicators**

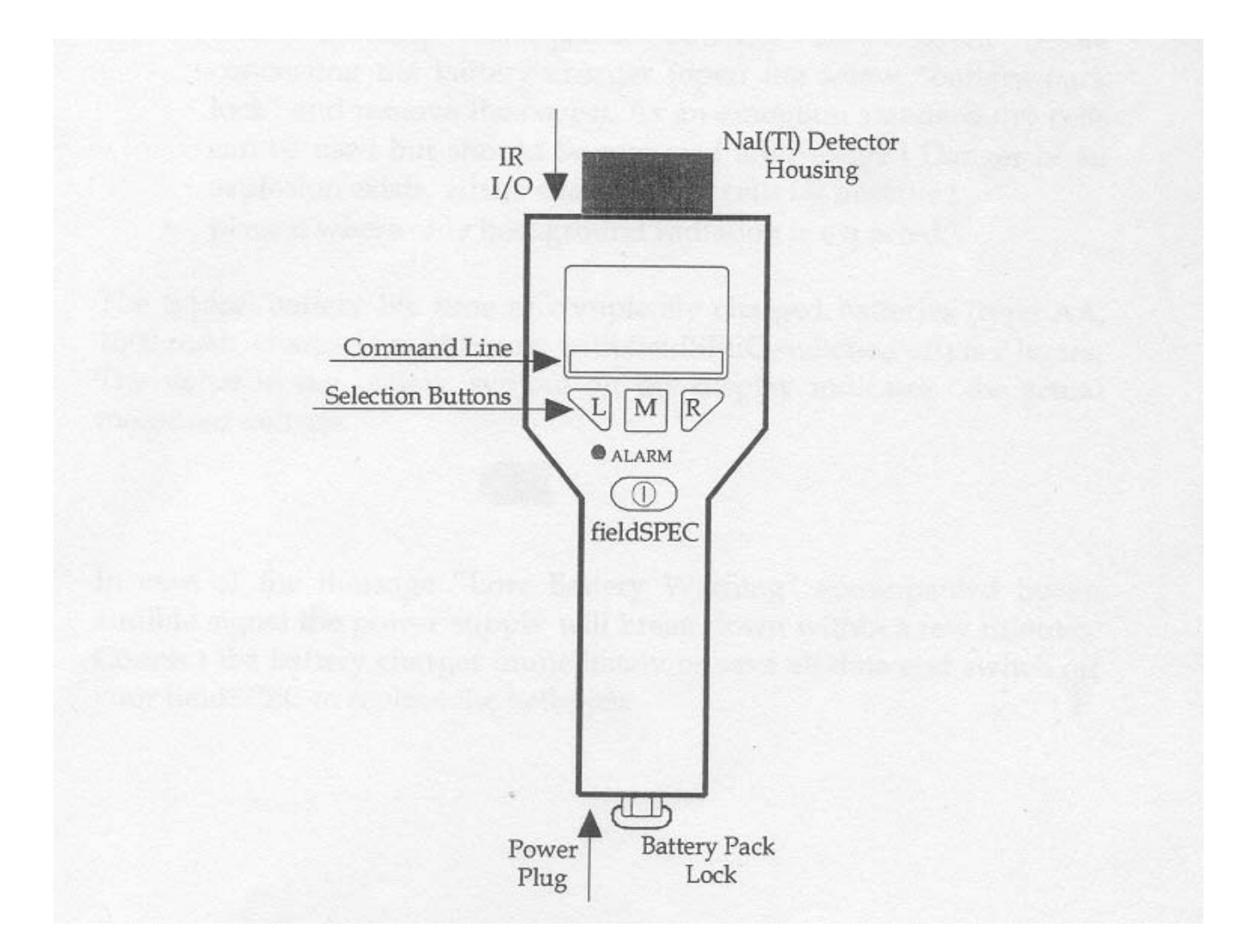

## เริ่มการใช้งาน

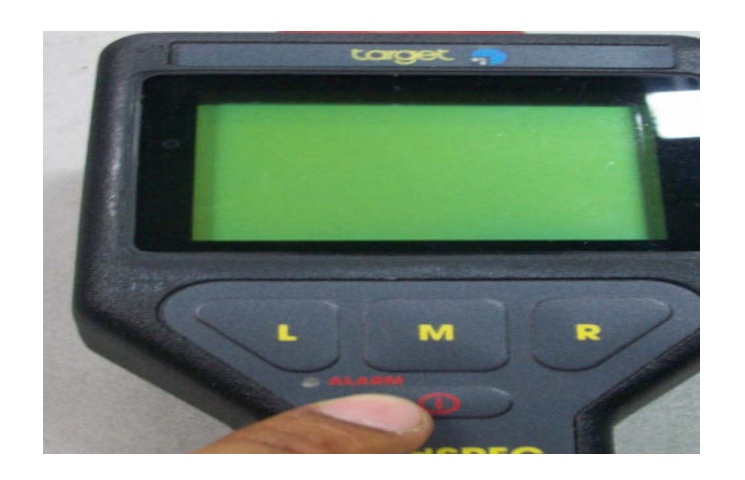

- กดสวิทซ์ On จนกระทั่งไฟสีแดง ALARM ติด หรือถ้ากดสวิทซ์ Off กด แช่จนกระทั่งมีเสียง, จอแสดงผลจะแสดง "POWER OFF"
- หลังการ On จอแสดงผลจะแสดง serial number , software version

## กระบวนการ Self-Calibration

- หลังจากนั้นเครื่องจะทำการ Calibration โดยอัตโนมัติตาม เงื่อนไขของการปรับเทียบ Cs-137= 662 keV ซึ่งเครื่องจะปรับ High Voltage และ Fine Gain ในตำแหน่ง peak ที่ถูกต้อง ของ spectrum ซึ่งใช้เวลาของกระบวนการทั้งหมดไม่น้อยกว่า ประมาณ 3 นาทีจึงจะเสร็จสมบูรณ์
- ถ้าผู้ใช้จะข้าม mode การ Calibrate นี้เพื่อความรวดเร็วในการใช้ งานให้กด " EXIT" ระบบก็จะเข้าสู่ Dose rate mode ทันที

## รูปแสดงกระบวนการ Initial-Calibration

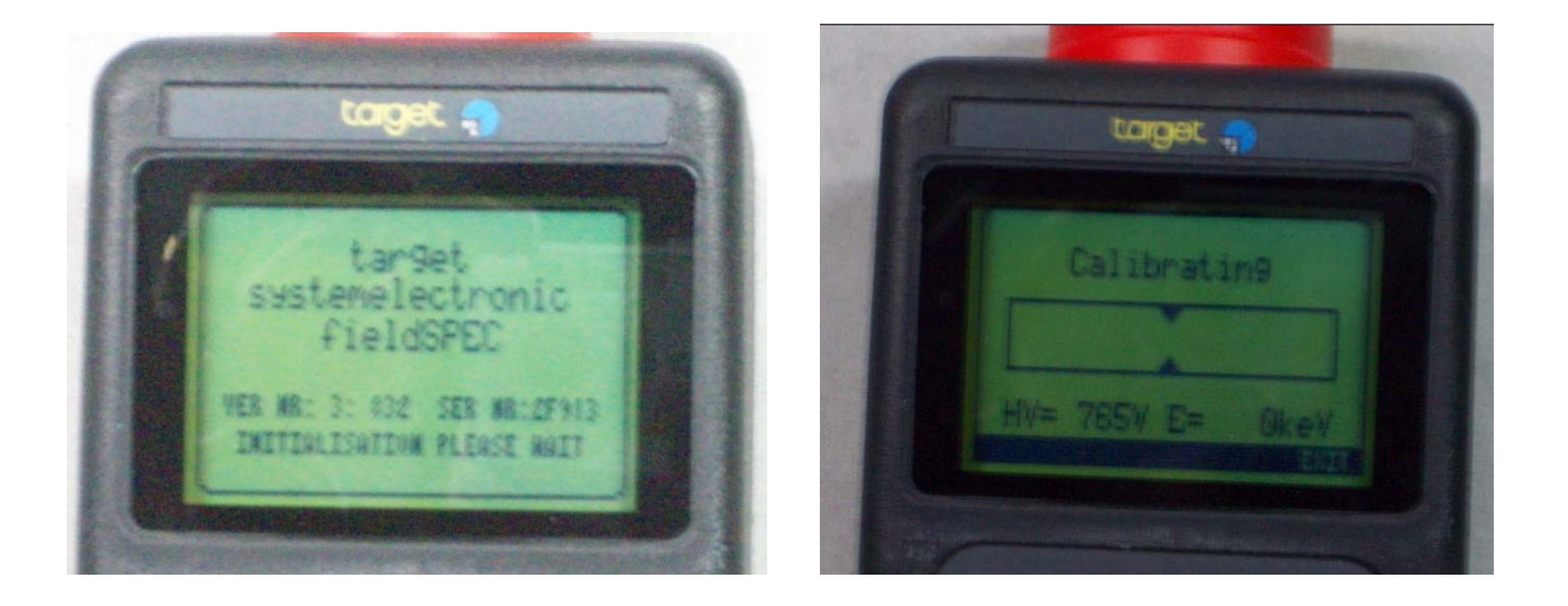

#### Dose Rate Mode

 หลังจาก Calibrtation แล้วก็จะ เข้าสู่โหมดนี้ซึ่งจะแสดงทั้งจำนวน ตัวเลขและแบบ bar graph โดย จะมี max scale ในแต่ละย่านวัด โดยอัตโนมัติ

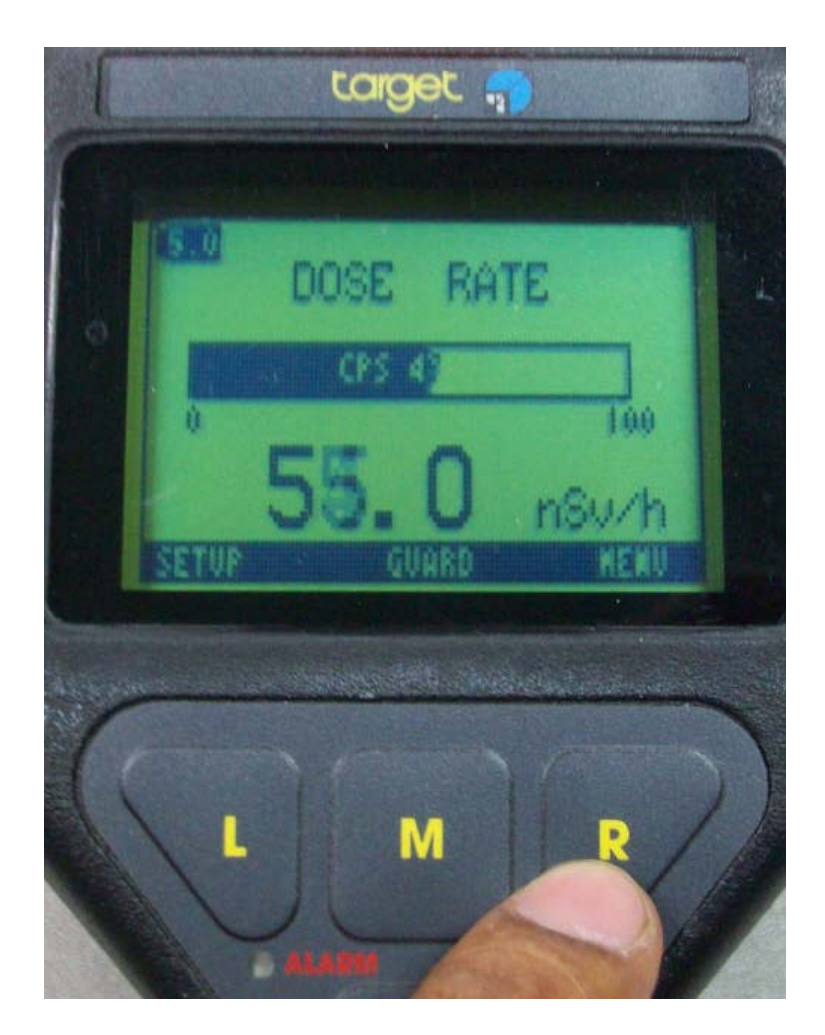

#### Dose Rate Mode

 การ setup ระบบโดยกด "L" ซึ่งจะแสดงในแต่ละส่วนดังในรูป สามารถเลือกแต่ละ item ได้โดย กด "DOWN"และเมื่อเลือกแล้ว ให้กดเข้า item โดยกด" SELECT"

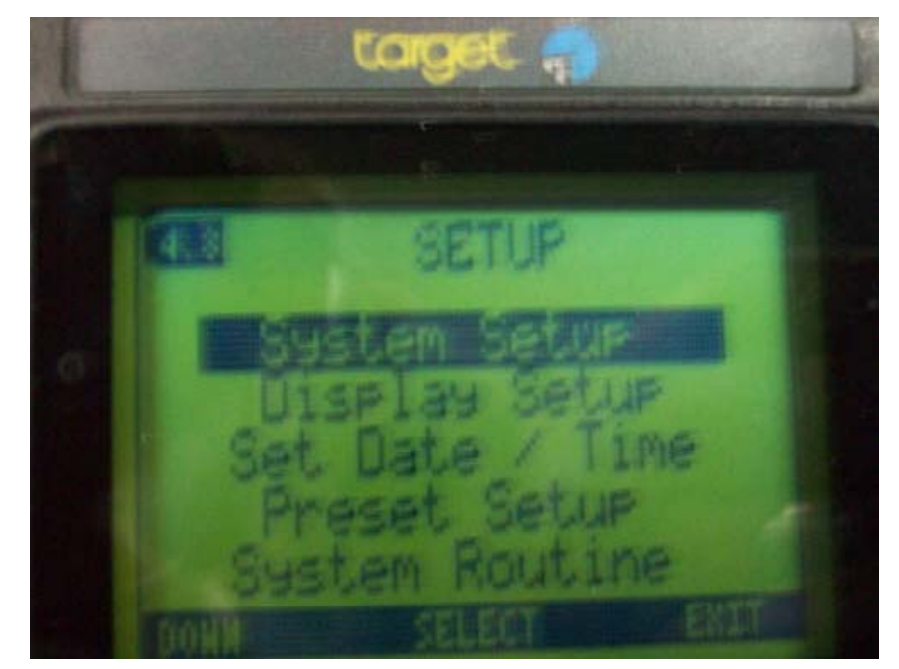

#### Dose Rate Mode-Dose rate setup

 การ setup ระบบโดยกด "L" ซึ่งจะแสดงในแต่ละส่วนดังในรูป สามารถเลือกแต่ละ option ได้ โดยกด "DOWN"และเมื่อเลือก แล้วให้กดเลือก option โดยกด" SELECT"

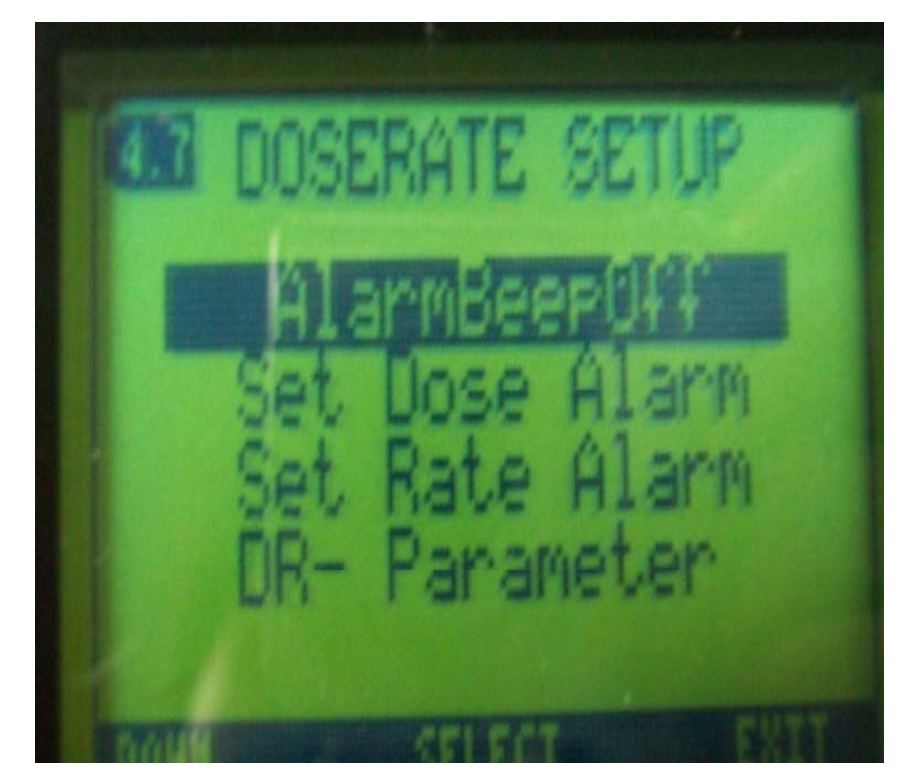

#### Dose Rate Mode-Dose setup

- การ setup Dose Alarm ระบบโดยกด "SELECT"และ เพิ่ม-ลดค่าโดยกด "+"หรือ "-" และ save ค่าที่ต้องการโดยกด ""ACCEPT"
- ถ้าต้องไม่ต้องการ set alarm ใหม่ให้กด "SKIP" ระบบก็จะข้าม ไป set Dose Warning ก็ให้ ทำการ set ในลักษณะเดียวกันกับ ข้างต้น ( ปกติค่า alarm ทั้งหมด ถูก set มาจากโรงงานแล้ว)

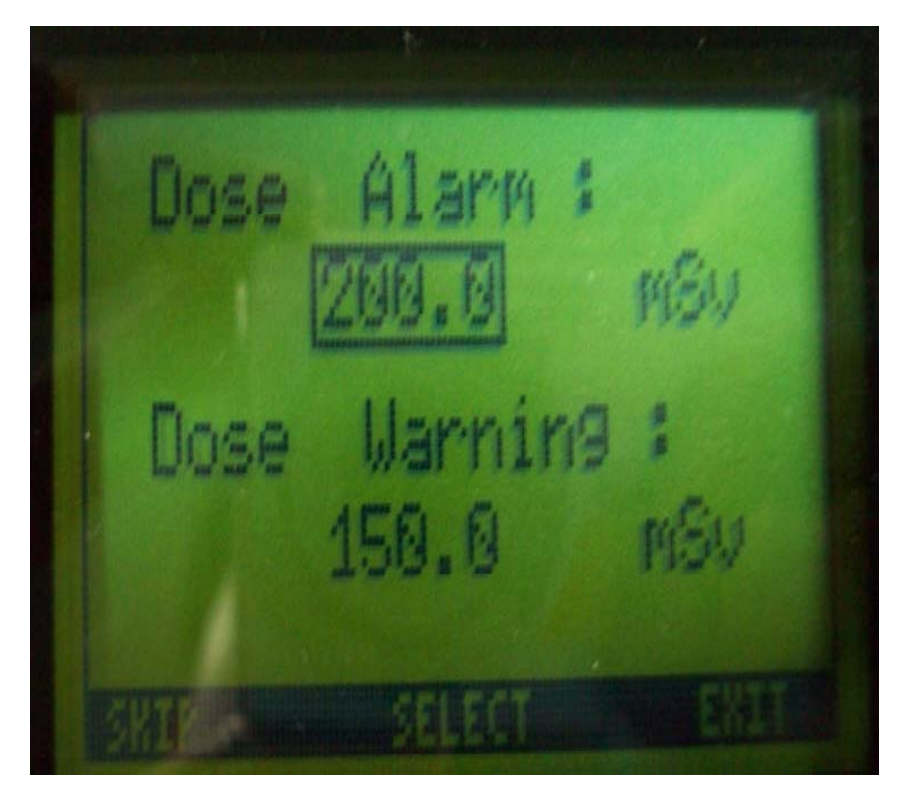

#### Dose Rate Mode-Dose rate setup

- การ setup Dose Alarm ระบบโดยกด "SELECT"และ เพิ่ม-ลดค่าโดยกด "+"หรือ "-" และ save ค่าที่ต้องการโดยกด " "ACCEPT"
- ถ้าต้องไม่ต้องการ set alarm ใหม่ให้กด "SKIP"ระบบก็จะข้าม ไป set Dose Warning ก็ให้ ทำการ set ในลักษณะเดียวกันกับ ข้างต้น ( ปกติค่า alarm ทั้งหมด ถูก set มาจากโรงงานแล้ว)

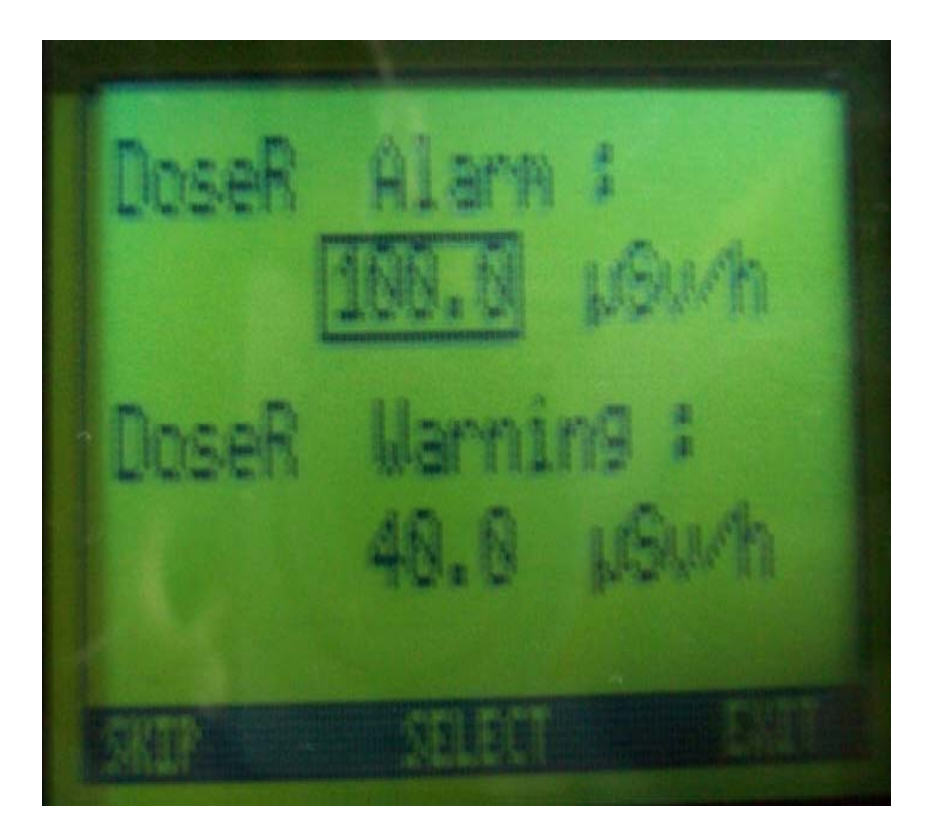

#### Dose Rate Mode-DR-Parameter

 การ setup "I-Time"เป็นเวลา เฉลี่ยเมื่อวัด Dose rate เพื่อให้ เหมาะสมในการแสดงค่าวัดในกรณีที่ ค่าวัดมีความแปรปรวนในบางครั้งมี ค่าอยู่ระหว่าง 1-30 โดยกด "SELECT"และเพิ่ม-ลดค่าโดยกด "+"หรือ "-"และ save ค่าที่ ต้องการโดยกด " "ACCEPT"

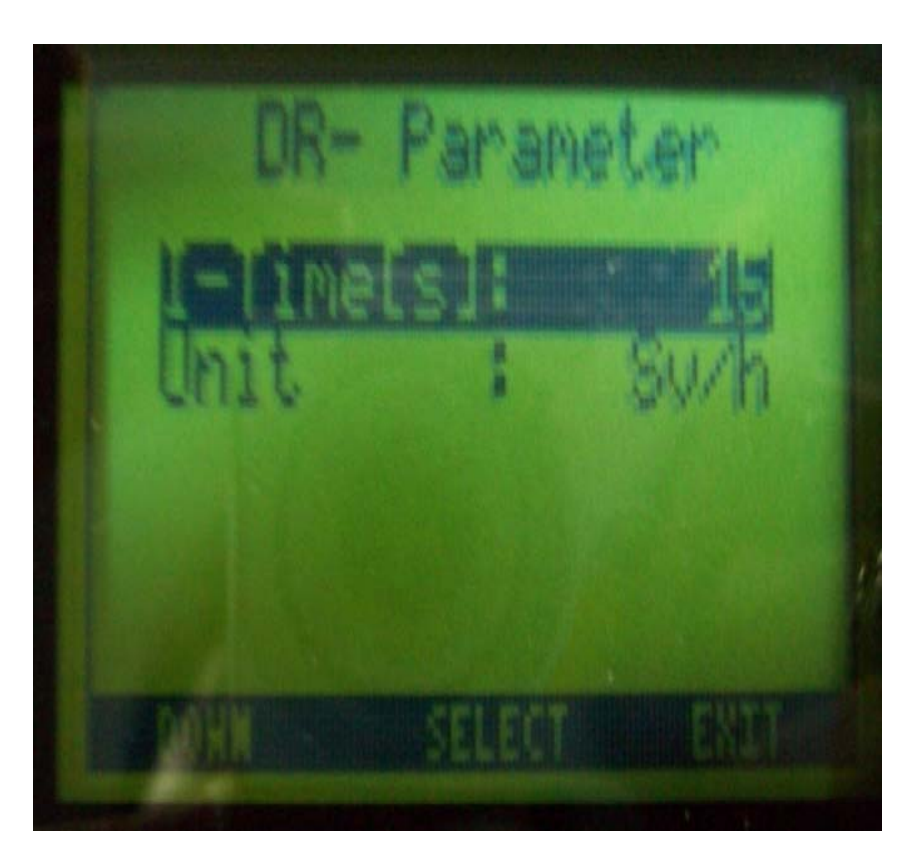

#### Dose Rate Mode-DR-Parameter

- การ setup "I-Time"เป็นเวลา เฉลี่ยเมื่อวัด Dose rate เพื่อให้ เหมาะสมในการแสดงค่าวัดในกรณีที่ ค่าวัดมีความแปรปรวนในบางครั้งมี ค่าอยู่ระหว่าง 1-30 โดยกด "SELECT"และเพิ่ม-ลดค่าโดยกด "+"หรือ "-"และ save ค่าที่ ต้องการโดยกด " "ACCEPT"
- การ setup "UNIT"มีรูปแบบที่ สามารถเปลี่ยนเป็นแบบ Sv/h หรือ rem/h ( 1 Sv = 100 rem)

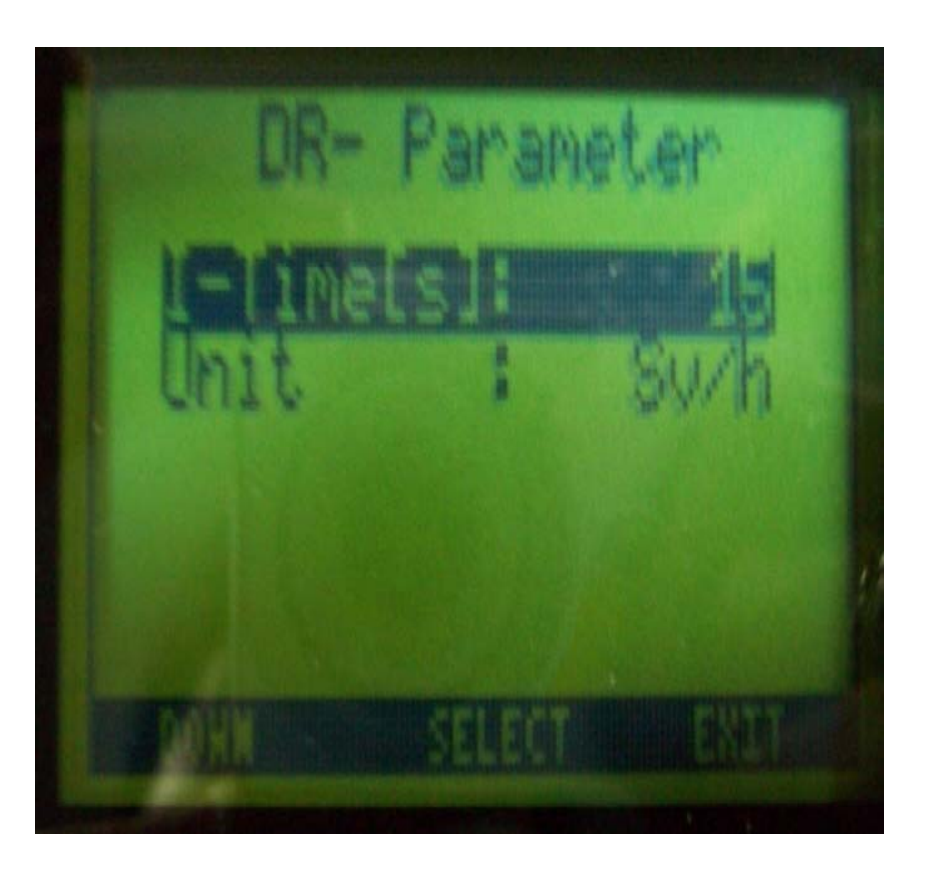

## Menu

- การเข้า Menu โดยกด"R"โดย จากการ run dose rate โดยมี option ดังนี้
- Identification
- Finder
- Advanced Mode
- เลือก option ต้องการโดยกด
  "DOWN"และเลือก option
  โดยกด "SELECT"

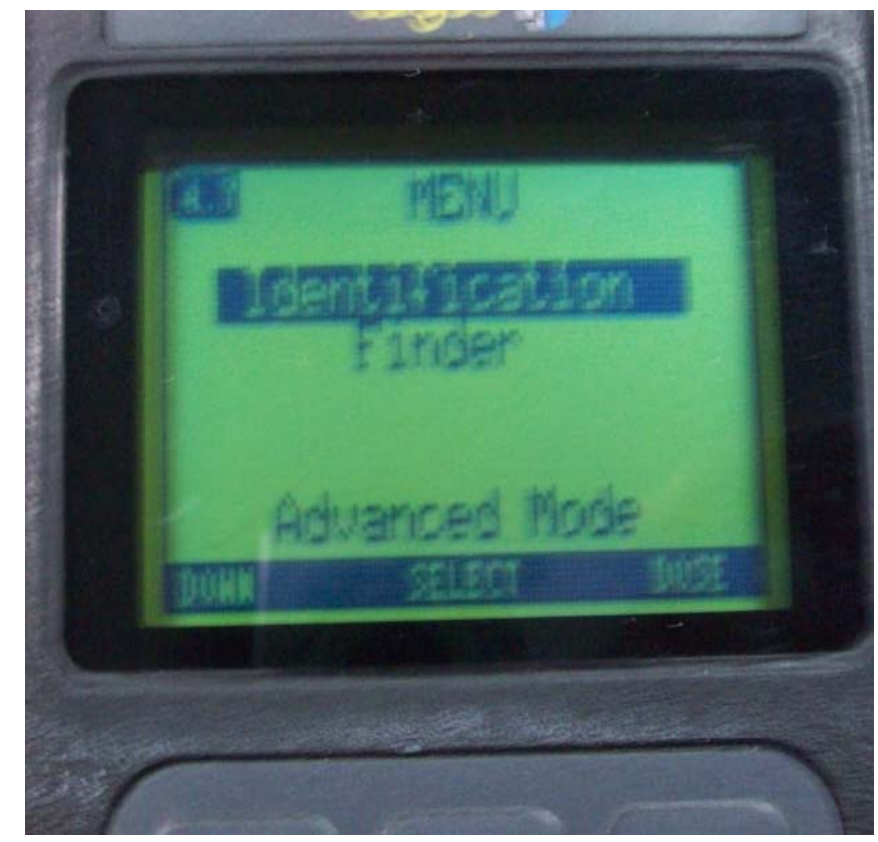

- การเข้า identification โดยกด
  "M"โดยจากการ run dose
  rate โดยมี option ดังนี้
- Identification
- Finder
- Advanced Mode
- เลือก option ต้องการโดยกด
  "DOWN"และเลือก option
  โดยกด "SELECT"

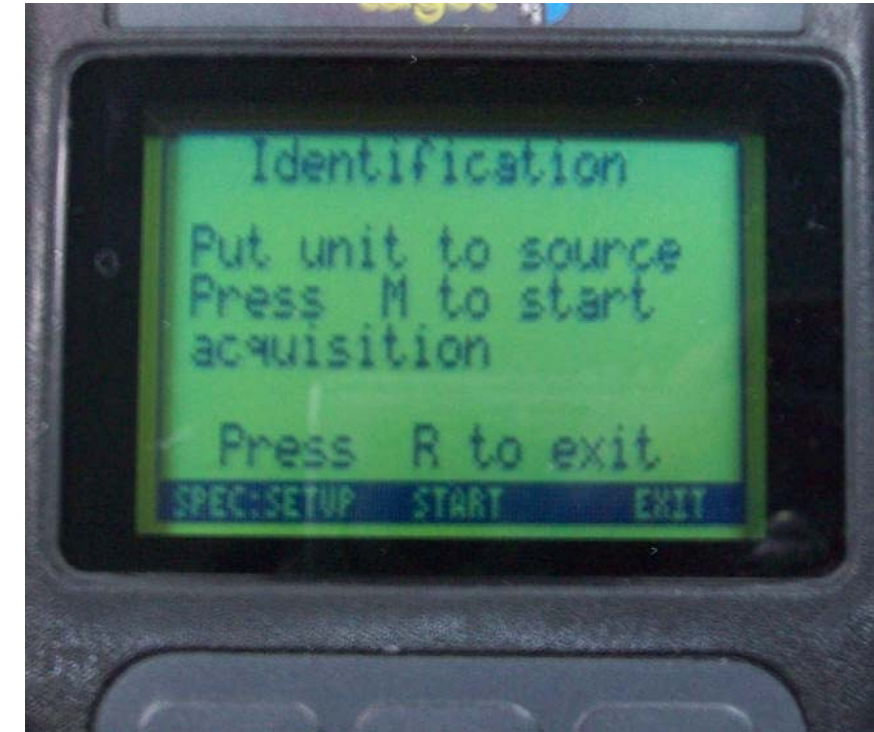

 การเข้า start โดยกด"M"โดย เครื่องวัดจะดำเนินการวัดและเก็บ ข้อมูลเพื่อวิเคราะห์หาชนิดของ Isotope ที่จะบ่งชี้

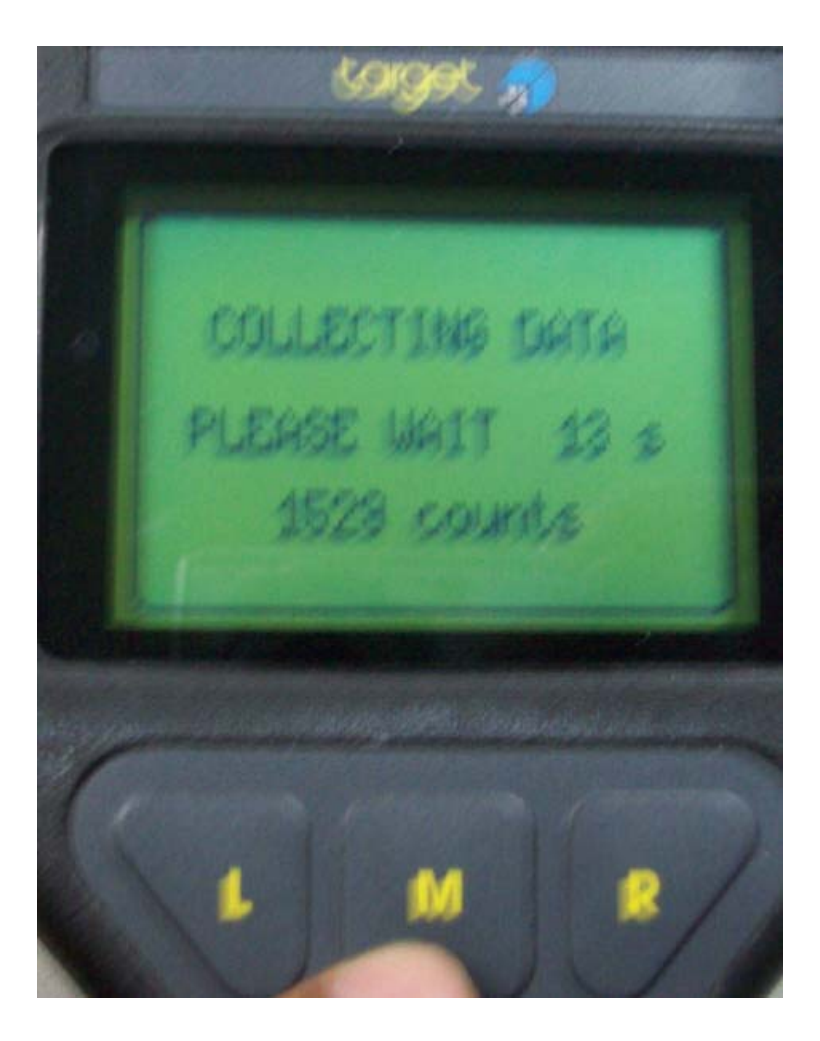

 การวิเคราะห์ข้อมูลที่ได้รับจากการวัด บางครั้งถ้าข้อมูลของรังสีที่วัดมีระดับ กัมมันตรังสีต่ำเกินไปหรือเวลาการวัด สั้นเกินไป เครื่องวัดก็จะแสดง ข้อความ" Low Activity!"

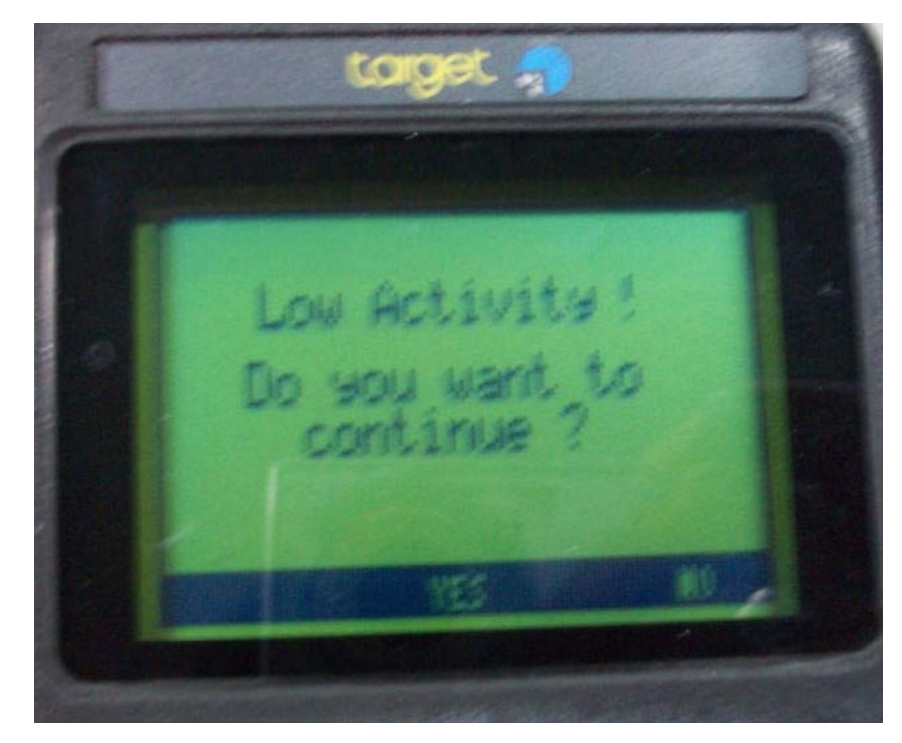

- การวิเคราะห์ข้อมูลที่วัดได้จะใช้เวลา ช่วงหนึ่งเครื่องวัดก็จะแสดง ข้อความ" Analysing Data Please wait"
- แต่บางครั้งการบ่งชนิดของ Isotope จากข้อมูลที่วัดได้แต่ไม่ สามารถบ่งชนิดของ Nuclide ได้ เนื่องจากข้อมูลใน Library ของ เครื่องวัดมีไม่เพียงพอ ก็จะแสดง ข้อความ" Nuclide Listing: Not in Library!"

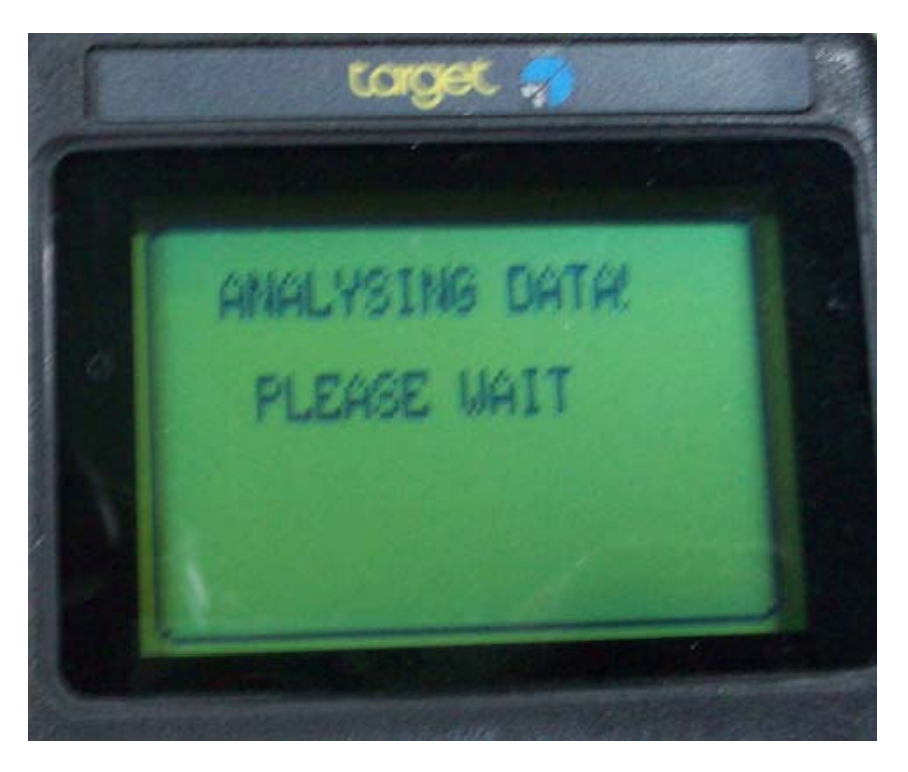

 การวิเคราะห์ข้อมูลที่ได้รับจากการวัด เมื่อสอดคล้องกับการวิเคราะห์ก็จะ แสดงข้อความ **"** Nuclide Listing 5 Ind.Cs-137" พร้อมกับการแสดงระดับการ maching ของ Isotope ที่ วิเคราะห์จากระดับ 1 (ใกล้เคียง น้อยที่สุด) ถึงระดับ 10 (ใกล้เคียง มากที่สุด)

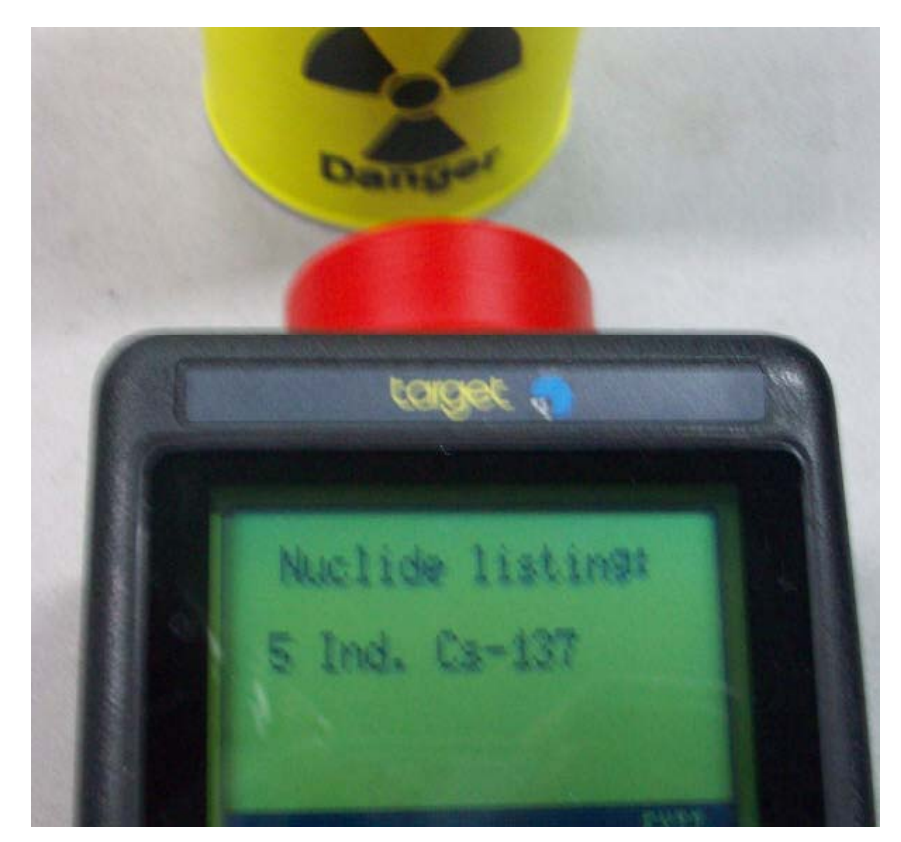

## Identification Mode Setup/Spectrum Display

 เมื่อเลือก"SPEC SETUP"ก็จะ เข้าและกด"ACQ"ดังนั้นโหมดจะ แสดง energy spectrum โดย แสดงสเปคตรัมที่วัดได้จากการวัดซึ่ง สามารถดูแถบพลังงานทั้งในรูปแบบ ตำแหน่ง( Channel )และระดับ ของไอโซโทปที่วัดได้

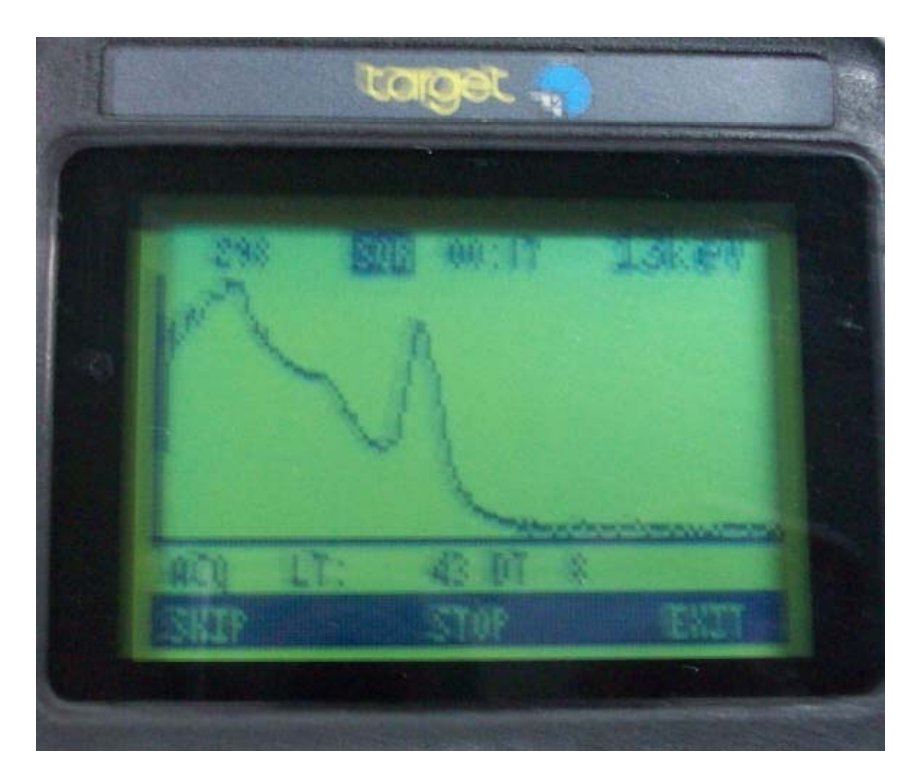

## Spectrum Display

 เมื่อกด"SKIP"จะมีฟังก์ชันต่างๆให้ เลือกเช่นจะบ่งตำแหน่งของ Peak ก็สามารถใช้ curright และ curleft เลื่อนไปมาเพื่อหา isotope จาก peak ได้

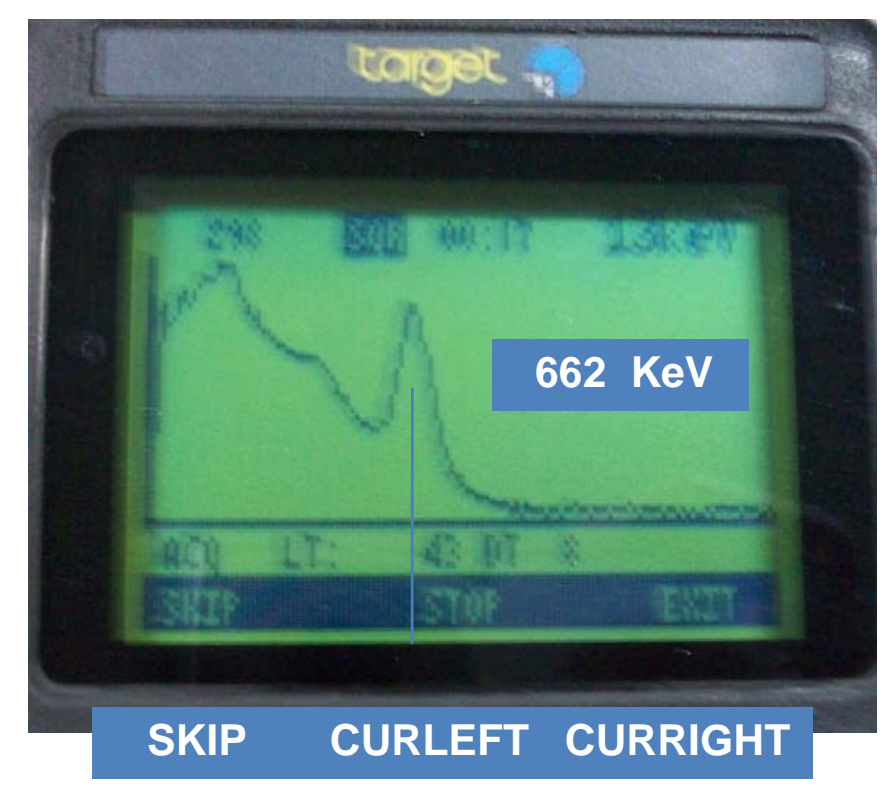

## Spectrum Display

- เมื่อกด "SKIP" เลือกฟังก์ชัน "ZOOM" เพื่อขยาย Energy Spectrum ในส่วนรายละเอียด ของสเปคตรัม, กด"CLEAR"เพื่อ ล้างข้อมูลสเปคตรัม
- เมื่อกด "SKIP" เลือก ฟังก์ชัน"SAVE" เพื่อเก็บข้อมูลรูป สเปคตรัม (สูงสุด 50 สเปคตรัม) และ เลือก "LOAD" เพื่อดึงข้อมูล สเปคตรัมที่เก็บไว้ในหน่วยความจำ ออกมาใช้

| SKIP | ZOOM    | CLEAR |
|------|---------|-------|
|      |         |       |
|      |         |       |
|      |         |       |
| SKIP | SAVF    |       |
| 3111 | 3, (V L | LOND  |

## Spectrum Display(ต่อ)

- เมื่อกด "SKIP" เลือกฟังก์ชัน "LOG" ก็จะเป็นสเกล logarithm ในการวัดค่า, กด CHANNEL เพื่อเปลี่ยนเป็น Energy
- เมื่อกด"SKIP"เลือก"TESTM"
  เพื่อแสดงค่า control parameter เช่น Peak
   position,Resolution,Fine gainและเลือก "RT"เพื่อเลือก
   พารามิเตอร์แบบ real time หรือ life time (LT)

| LOG   | CHANNEL |
|-------|---------|
|       |         |
|       |         |
|       |         |
|       |         |
|       |         |
| TESTM | RT      |
|       | LOG     |

#### Finder Mode

 กด "L" เพื่อ เลือกแล้ว กด"SELECT"ที่ปุ่ม M โดยมี วัตถุประสงค์ใช้ในการค้นหา Source โดยดูจากระดับการ เพิ่มขึ้นของ dose rate ซึ่ง สามารถดูได้ในรูปแบบ histogram และค่าของการวัด

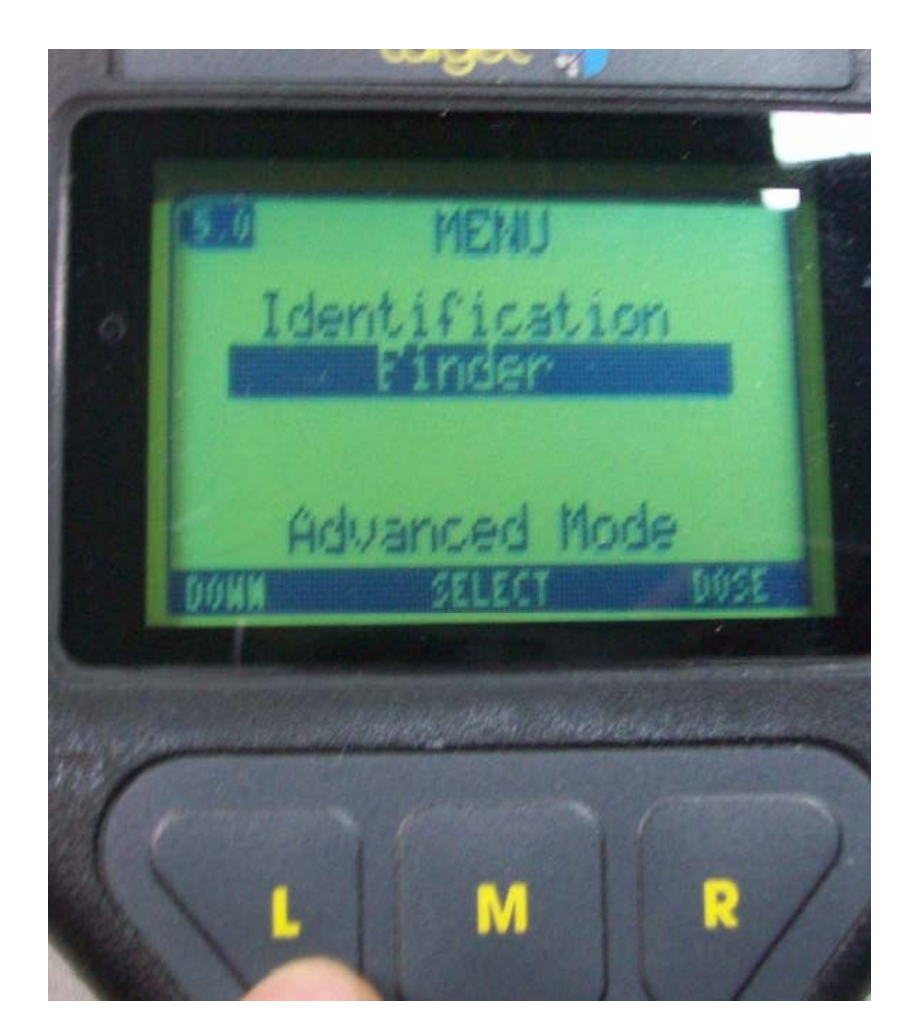

## Finder Mode

 Histogram และค่าของการวัด สามารถดูลักษณะของระดับรังสี ต่างๆของ Source เพื่อสำหรับการ ค้นหาวัสดุทางรังสีต่างๆโดยสามารถ ตั้งค่า threshold สำหรับ Rate warning หรือ Rate alarm ได้

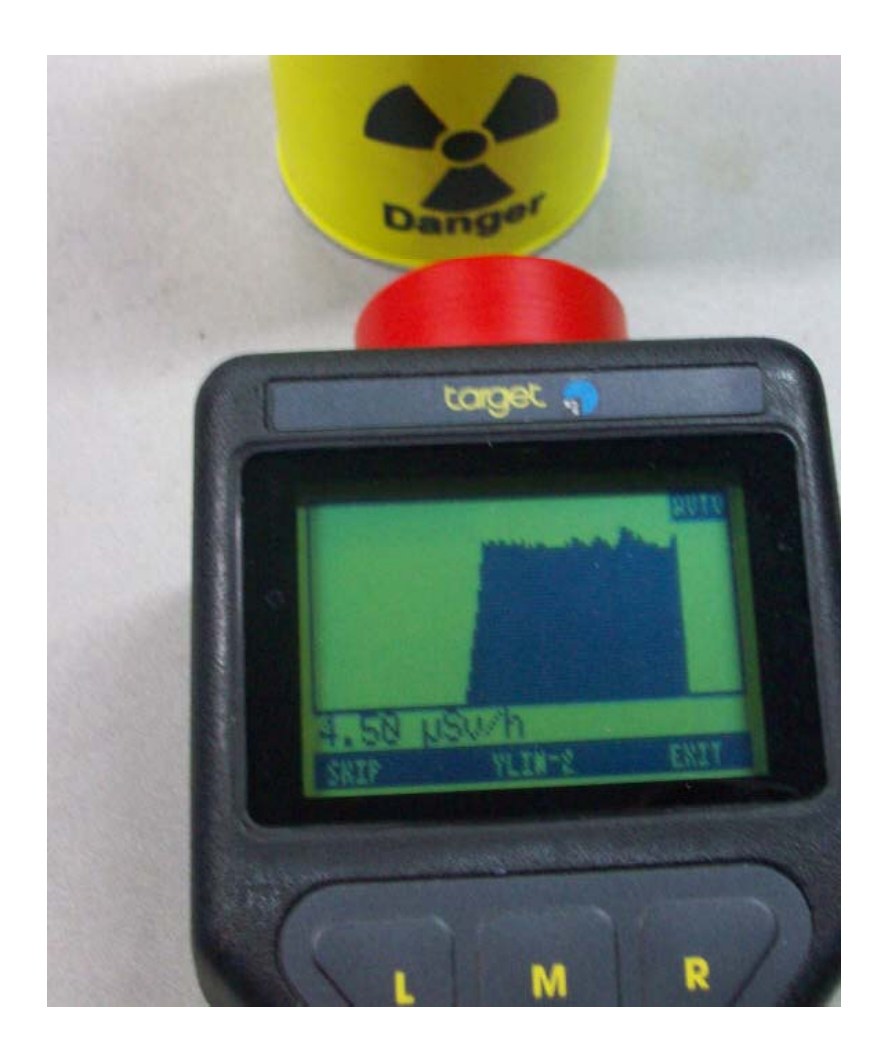

 เป็น mode ที่สามารถเข้าสู่ spectrum mode และการ setup ค่าต่างๆของเครื่องมือเช่น system setup, display setup, set date/time,set password ฯลฯ

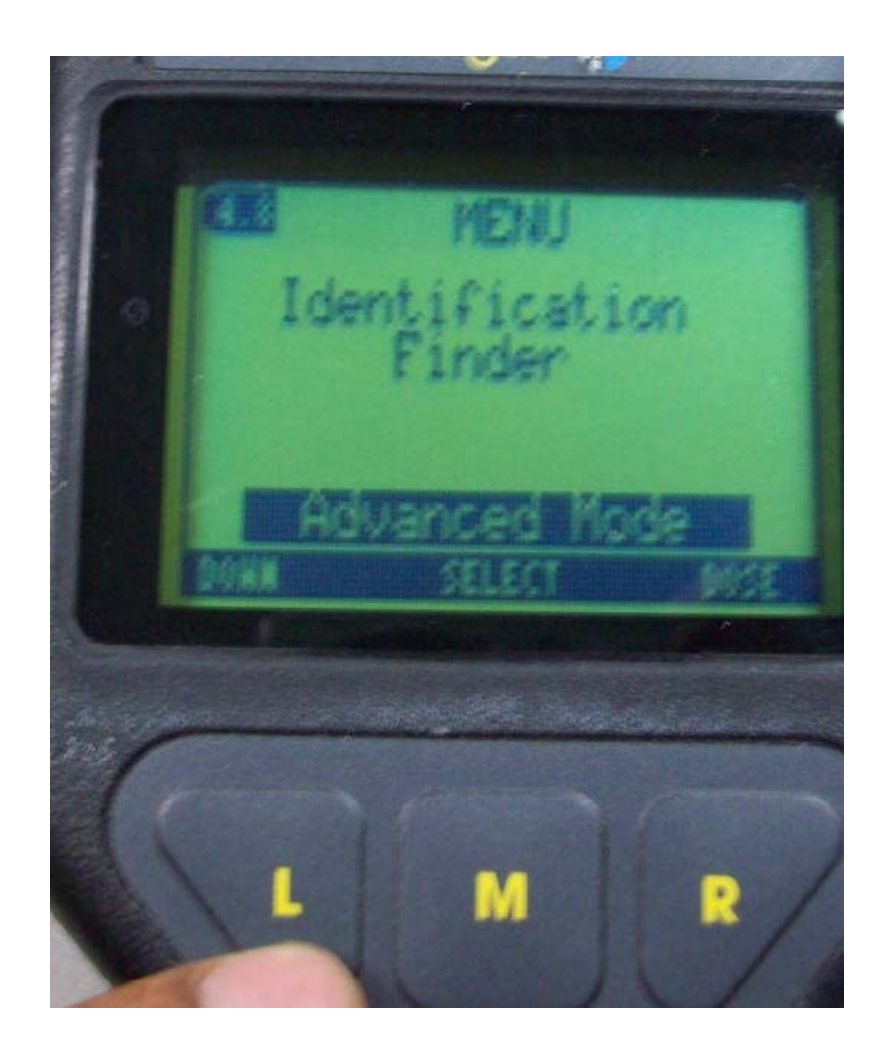

เลือก"Setup" โดยกด L
 (Down) เลื่อนเพื่อเลือกแล้วกด
 M(Select) เพื่อเข้าไปในรายการ
 ย่อย

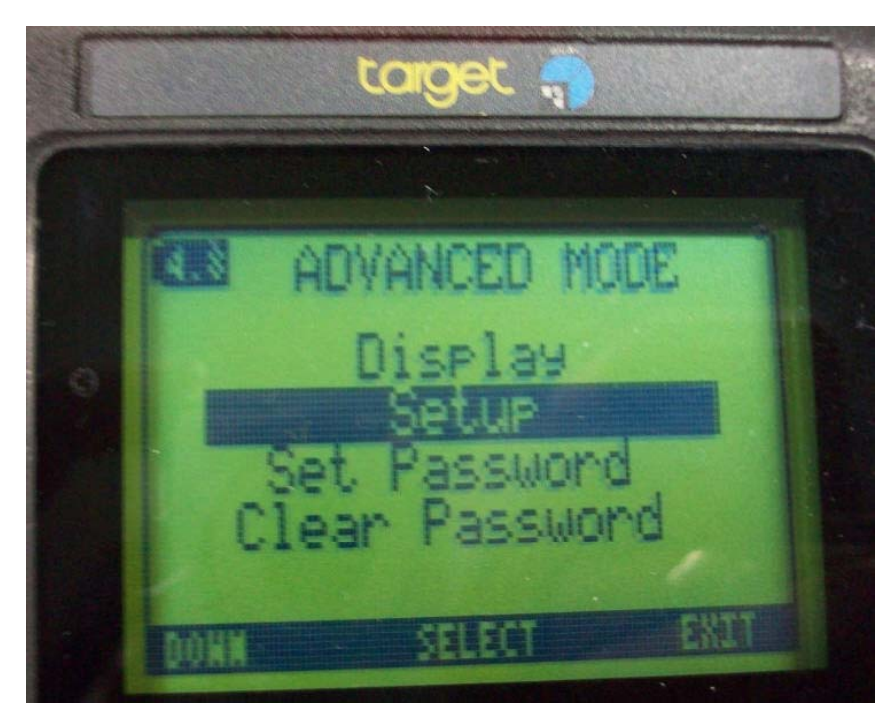

 ฟังก์ชัน setup ต่างๆสามารถเข้า ไปตั้งค่าในแต่ละส่วนของระบบ เครื่องวัด

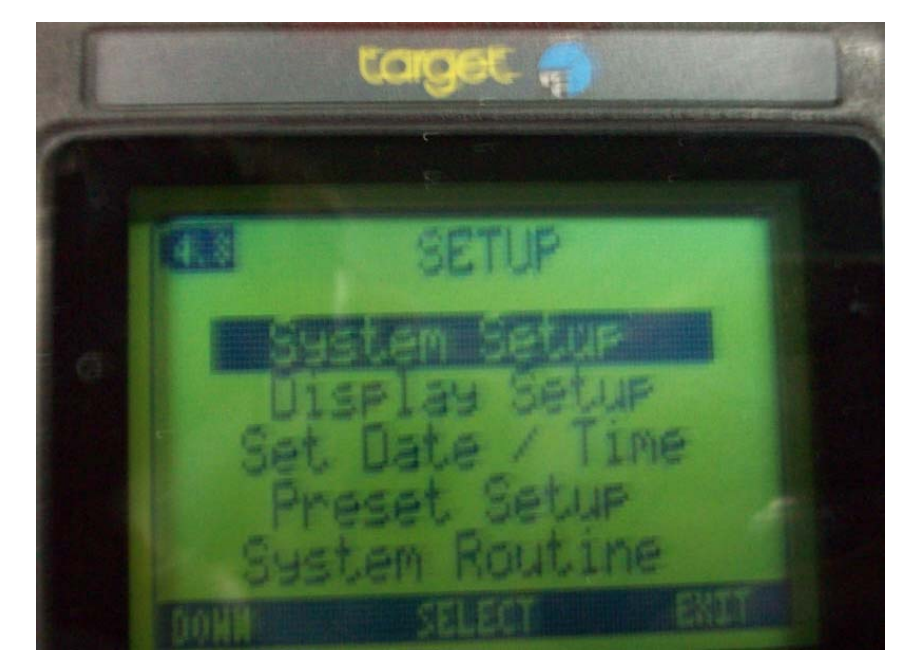

- ฟังก์ชัน System setup ต่าง สามารถเข้าไปตั้งค่าระบบของ เครื่องวัดเช่น
- Sound On,Off เปิดหรือปิด เสียง
- TL (Trigger Level) set ค่า ระหว่าง 0-255 เพื่อเป็นค่า Threshold สำหรับป้องกัน noise(สัญญาณรบกวน)
- Battery สำหรับตั้งค่าปริมาณ
  mAh ตามชนิดที่ใช้ในเครื่องวัด

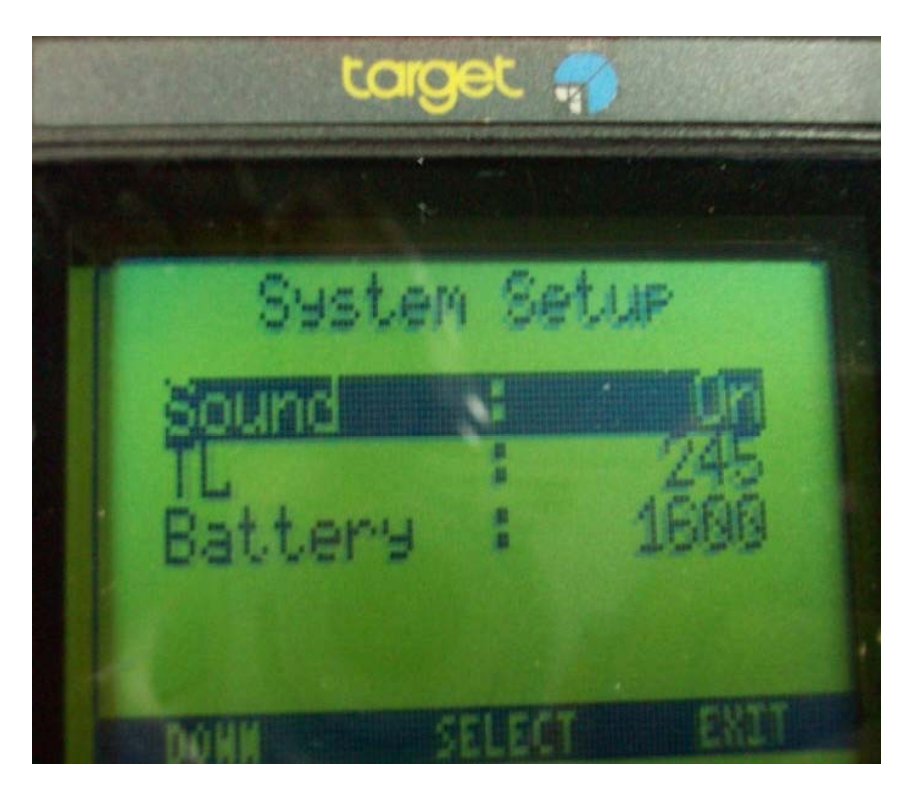

- ฟังก์ชัน Display setup ดังนี้
- Language ภาษาที่แสดง
- Light ค่าเวลาของการให้ความ สว่างในการแสดงตัวอักษรบน LCD มีค่าตั้งแต่ 5-60 วินาที
- LCD สำหรับตั้งค่าระดับต่างๆเพื่อ ความเหมาะสมกับ ambient temperature ซึ่ง sensitive กับ LCD มีค่าระหว่าง 170-190
- Aoff คือการตั้งค่าเวลาเพื่อ Auto switch off เมื่อไม่มีกดปุ่มตาม เวลาที่ตั้งระหว่าง 3-60 นาที

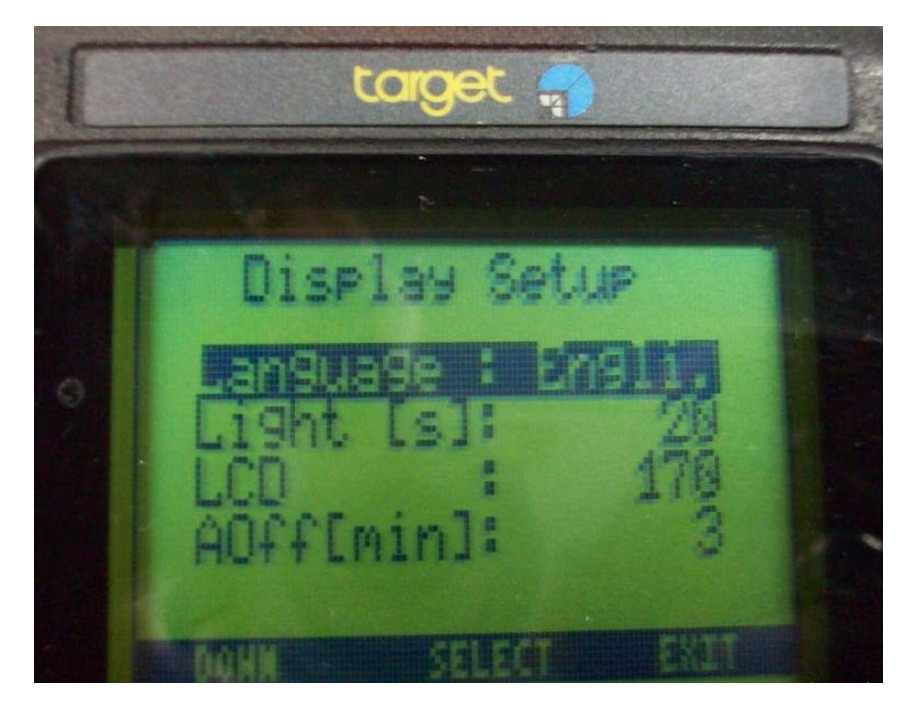

 ฟังก์ชัน Date/Time setup สามารถเข้าไปตั้งค่าเวลา-วัน-เดือน-ปี ได้

|   | Date /Time Setup |
|---|------------------|
| 9 | Date : 01.01.00  |
|   | Time : 00:23     |
|   |                  |

- ฟังก์ชัน system routine สามารถเข้าไป set ดังนี้
- Calibration จะสามารถ recalibration เครื่องมืออีกครั้ง
- Hardware Test เพื่อการ ทดสอบ ปุ่มกดและการแสดง LCD
- Set default เพื่อการกลับไปตั้ง
  ค่า parameter ต่างๆเหมือนครั้ง
  แรกจากผู้ผลิต

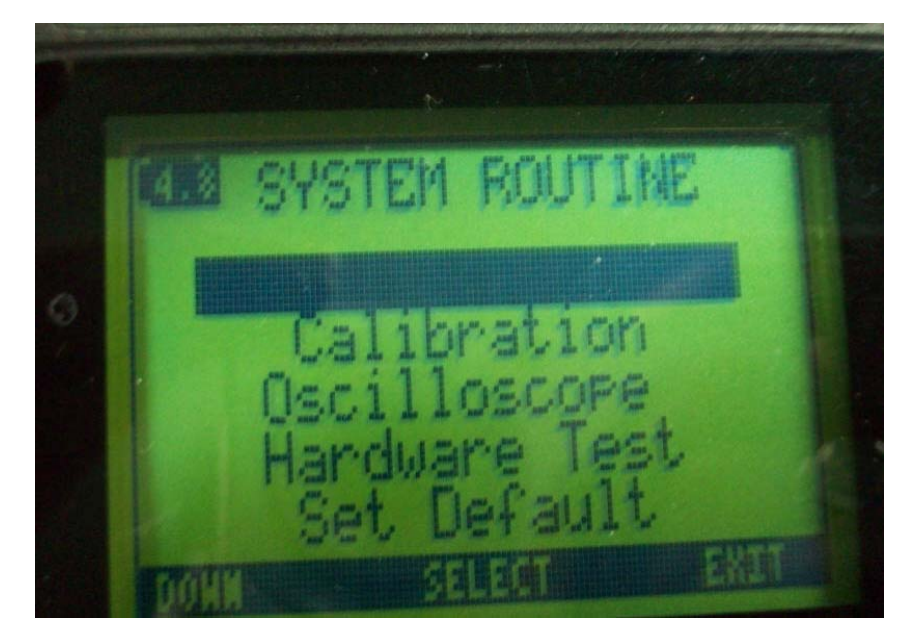

 ฟังก์ชัน Oscilloscope สามารถเข้าไปดูสัญญาณการ ตรวจจับรังสีจากหัววัดได้ซึ่งเป็นการ ตรวจสอบการรับสัญญาณจากหัววัด เพื่อ check เครื่องมือวัด

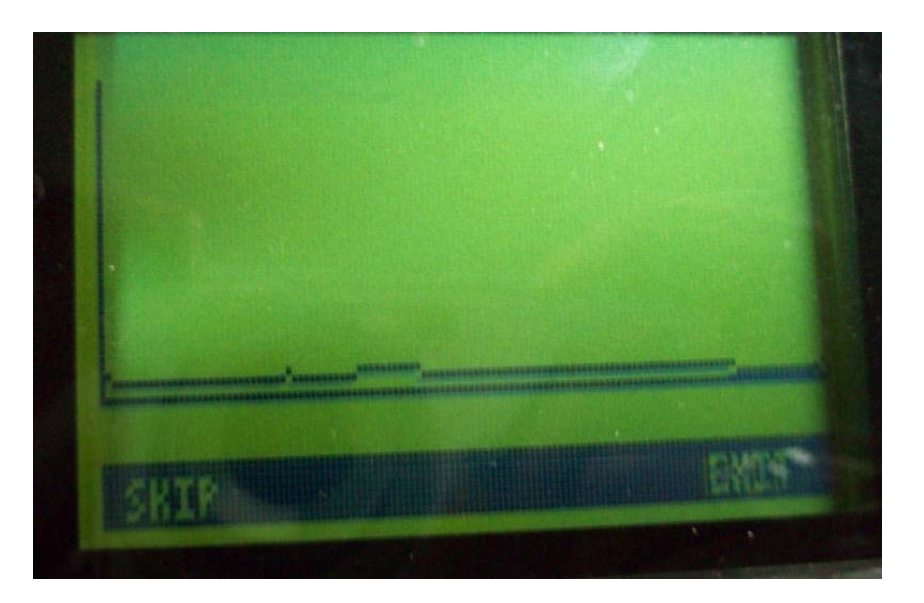

#### **Specifications**

#### Features Functions

Electronics

Detectors (standard)

Physical Properties Weight Dimensions Temperature range Protection, protection class Drop test

Dose / dose rate measurement

GM

GM

Sensitivity (137Cs)

Dose rate range

Dose range

y - Energy range

Alarm

Spectrometer System **Conversion Range** Input rate

Dose rate measurement Total dose display Spectrum analysis Nuclide Identification Source Finder Spectrum Stabilization Digital multi channel analyzer PMT preamplifier, High Voltage supply, Spectroscopy amplifier NaI(TI) Ø 1" × 2" High dose rate GM counter

930 g without batteries 230 mm × 90 mm × 70 mm - 15 to + 55 °C Water proof, dust tight, IP 65 1 m on concrete without detector

> 500 cps per µSv / h or > 500 cps per 100 µrem/h 10 nSv / h to 250 µSv / h NaI(TI) or 1 µrem/h to 25 mrem/h 250 uSv/h to 1 Sv/h or 25 mrem/h to 100 rem/h 100 nSv to 1 Sv or 10 urem to 100 rem 25 to 2,500 keV (2.5 MeV) NaI(TI) 60 to 2,000 keV (2 MeV) .Totally 4 (2 each for dose and dose rate), visible (red LED) and audible

> 1,024 channels ≥ 500 kcps

#### Specifications(cont')

Throughput rate Pile - up rejection

Special Features Stabilization Calibration

Detector recognition

<u>Operation</u> Batteries Rechargeable Non rechargeable Keys / Buttons Display

Communication Port

Detector Specifications Type Dimensions Energy resolution

Options Detectors ≥ 50 kcps 400 ns pulse pair resolution

Temperature, HV, peak position Energy, detector efficiency, dose rate Rate dependent automatic switch NaI ↔ GM

4, type: AA, LR6, 1.2 to 1.8 V NiCd, NiMH, Alkaline, MnO, Li 4 Monochrome with backlight, 61 mm × 43 mm

Infrared via serial port

NaI(Tl) standard  $\emptyset 1'' \times 2''$ Typical  $\leq 7.5 \% @ 662 \text{ keV}$ 

NaI (Ø 35 mm x 90 mm), shielded NaI, CZT